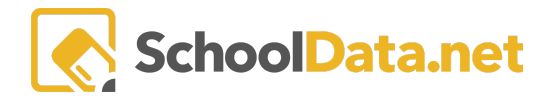

## Build My Resume Part 4 Add, Review, Download, and Print

Log into Career Planner: https://[yourdistrict].schooldata.net/v2/career-planner.

In the left-hand navigation, select **Resume**. It can also be accessed from the **Assemble My Portfolio>>Resumes** Tab.

## **Review, Download, and Print**

Now that you have created your resume let's review and download it.

Select **Upload/Download Resume** from the left navigation screen or return to the tabs at the top. Next, hover over "**Resumes**" and click "**Print Resume**."

| Ср | Career Planner         |   |                         |                                |                         |                |                |          |              |            |
|----|------------------------|---|-------------------------|--------------------------------|-------------------------|----------------|----------------|----------|--------------|------------|
|    | Educator Home          |   |                         |                                |                         |                |                |          |              |            |
|    | Learn About Myself     | ~ |                         |                                |                         |                |                |          |              |            |
|    | Research Careers       | ~ | MY PORTFOLIO<br>Resumes |                                |                         |                |                |          |              |            |
|    | Reality Check          | ~ | Overview                | Resumes -                      | Compositions -          | Goals -        | Assignments/Wo | rksheets | Top Choices  |            |
|    | Find Programs          | ~ | Select a templa         | Build Resume<br>Print/Upload R | esume                   | report.        |                |          |              |            |
|    | Find Schools           | ~ |                         |                                |                         |                |                |          |              |            |
|    | Resume                 | ^ | _                       | _                              |                         | _              | _              | _        | _            |            |
|    | Build Resume           | - |                         |                                |                         |                |                | - O Add  | Resume Files | <b>~</b> — |
|    | Upload/Download Resume |   | You have not up         | loaded any Files t             | o this section. Click h | nere to upload | a file         |          |              |            |

Next, hover over one of the resume templates to either **Preview**, **Download as a PDF**, or **Download as a Word Doc**.

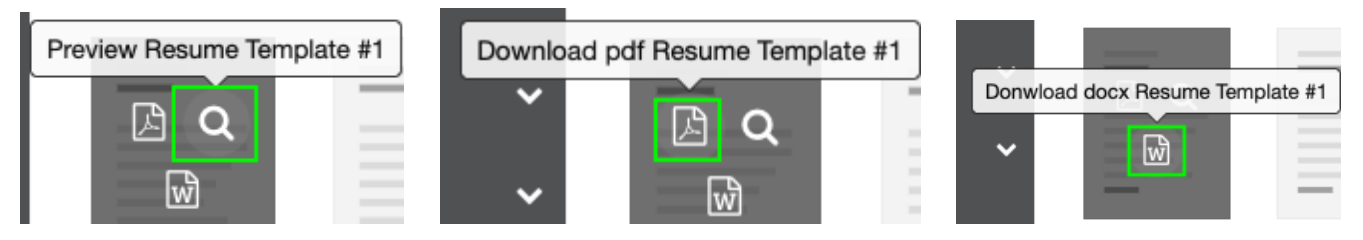

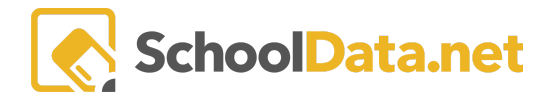

Once you have found the best template and downloaded it as a PDF or a Word doc, you can **upload** it by clicking on the **Add Resume Files**>>**Click here to upload a file** link.

Select a template below to start the generation of your report.

| _ | _ | _ | _ | _ | _ | _ |
|---|---|---|---|---|---|---|
|   |   |   |   |   |   |   |
|   |   |   |   |   |   |   |

You'll be prompted to select your file. After you've selected the file, you will see it appear under the **Add Resume Files**.

| Goals  Assignments/Worksheets | Goals - | Compositions - | Resumes 👻 | Overview |
|-------------------------------|---------|----------------|-----------|----------|
|-------------------------------|---------|----------------|-----------|----------|

Select a template below to start the generation of your report.

| - Academic Res | ume.Docx 🛓 |  | Add Resur | ne Files 🔺 |  |
|----------------|------------|--|-----------|------------|--|

IMPORTANT: Ensure link sharing is turned on and "anyone with the link can view" is turned on.

See <u>Assemble My Portfolio Uploading Files</u> for more information.